## Panduan menukar format dokumen ke .pdf menggunakan perisian PDF Creator

PDF Creator merupakan sebuah printer virtual yang membolehkan pengguna menukar format dokumen dari mana-mana program (cth: Word, Excel, PDF dll) ke format PDF.

Untuk muat turun perisian, klik http://www.pdf-creator.us/free-download.php

## Panduan Penggunaan

Langkah 1 : Klik File -> Print

| pen                       | Ctrl+O            | 130% - D End                              |                                                      | (2)                     |
|---------------------------|-------------------|-------------------------------------------|------------------------------------------------------|-------------------------|
| reate Adobe PDF Using Acr | obat.com          |                                           | Print                                                |                         |
| ollaborate                | ••                | - ped into this form.<br>or your records. | Printer                                              |                         |
| ave <u>a</u> Copy         | Shift+Ctrl+S      |                                           | Name: OKI B430(PCL)                                  | Properties              |
| a <u>v</u> e as Text      |                   |                                           | Status:                                              |                         |
| ttach to Email            |                   | $\frown$                                  | Type:                                                |                         |
| lose                      | Ctrl+W            | • )                                       | Where:                                               | Print to rije           |
| roperties                 | Ctrl+D            | 1)                                        | Comment:                                             | I Manual dupic <u>x</u> |
| igital Editions           | <b>`</b>          |                                           | Page range OKI B430(PCL)                             |                         |
| rint Setyp                | Shirt+Ctrl+P      | MyBr                                      |                                                      | E                       |
| rint                      | Ctrl+P            |                                           | O Current   PDECreator                               |                         |
| C: Documents and Settings | s()Lampiran B.pdf | •                                         | Pages:                                               | ate                     |
| F:\MYBRAIN\LAMPIRAN B.    | pdf               | KAJIAN CA                                 | separate Send To OneNote 2007                        |                         |
| C:\Documents and Settings | s\\MyBrain152.pdf |                                           | start of                                             | <b>•</b>                |
| C:\Documents and Settings | s\\MyBrain15.pdf  |                                           | example, type 1, 3, 5–12 or p1s1, p1s2,<br>p1s3–p8s3 |                         |
| C:(Documents and Settings | s((Documenci.pdr  | lah ditaip dan cetak sebagai dokum        | Driet what                                           |                         |
| <u>o</u> t                | Ctrl+Q            |                                           |                                                      |                         |
|                           | Tajuk Penyelidil  | <sup>(an :</sup> Pemantauan dan Pener     | Print: All pages in range                            | page 💽                  |
|                           |                   | Toknologi Dancaran Aku                    | Scale to paper size:                                 | Jo Scaling 🗾            |

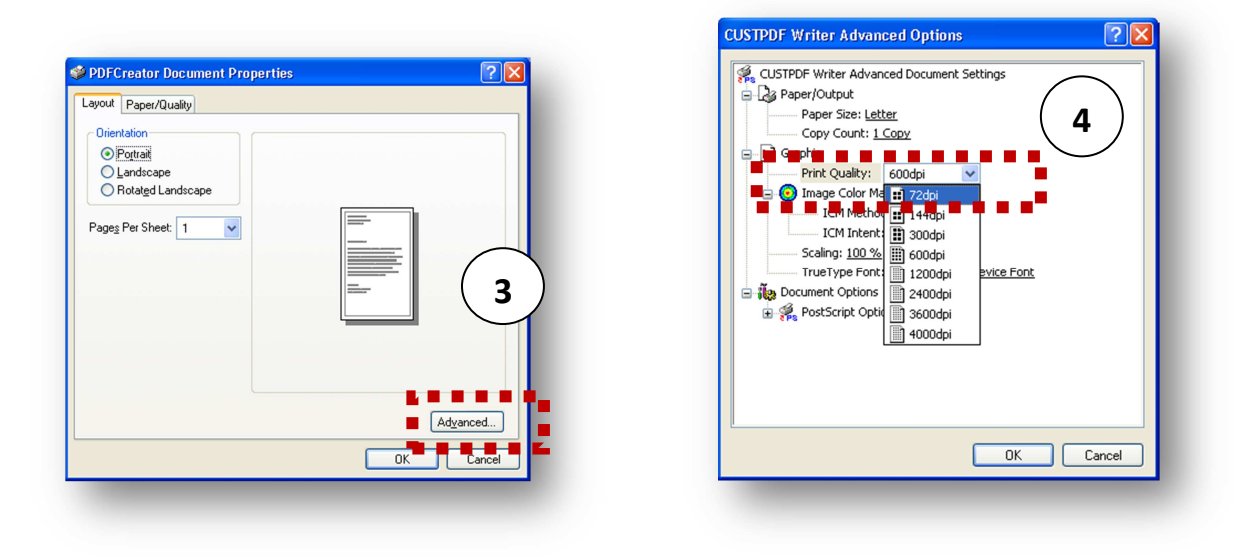

Buka dokumen yang dikehendaki, klik **File -> Print** dan pilih **PDF Creator** sebagai nama pencetak. Klik **Properties**, **Advanced** dan pilih **Print Quality 72dpi** di menu **Graphic.** Kemudian, klik **OK** untuk cetak. Dokumen kini telah ditukar ke format PDF.

## Langkah 2 : Simpan fail format PDF

| Lampiran B.pdf                                           | Save as      |               |
|----------------------------------------------------------|--------------|---------------|
| Creation Date:                                           | Save in:     | 📋 My Docume   |
| 20101118111959 Now                                       |              | Any Video Co  |
| Modify Date:                                             | MuBacant     | Biasiswa      |
| 20101118111959 Now                                       | Documents    | enforcement   |
| Author                                                   |              | C eSUBMISSIO  |
| MOHE                                                     | Desktop      | INSTALLER     |
|                                                          |              | OKM5          |
| Subject:                                                 |              | My Data Sou   |
|                                                          | My Documents | My Music      |
| Seywords:                                                |              | My Photo Co   |
|                                                          |              | My Shapes     |
|                                                          | My Computer  | My Videos     |
| After saving open the document with the default program. |              |               |
|                                                          |              | File name:    |
| Cancel Wait-Collect Options eMail Save                   | My Network   | Save as type: |

| Save in:      | 📋 My Document:  |          |                 | ~        | G  | 10    |        |   |
|---------------|-----------------|----------|-----------------|----------|----|-------|--------|---|
|               | Any Video Conv  | erter    | Others          |          |    |       |        | ٦ |
|               | Biasiswa        |          | OPORTAL         |          |    |       |        |   |
| My Becent     | Downloads       |          | PTMBK           |          |    |       |        |   |
| Documents     | enforcement     |          | SALAMs          |          |    |       |        |   |
| -             | @eSUBMISSION    |          | SCRIPT          |          |    |       |        |   |
|               | <b>O</b> FPX    |          | SILA            |          |    |       |        |   |
| Desktop       | INSTALLER       |          | 🗿 SILA - update |          |    |       |        |   |
| Downop        | ©кмs            |          | 🚞 sila SUKAN    |          |    |       |        |   |
|               | <b>ОКРТ</b>     |          | 🚞 sila updated  |          |    |       |        |   |
|               | My Data Source  | s        | 🔁 panduan_perja | njian.po | df |       |        |   |
|               | 🖄 My Music      |          |                 |          |    |       |        |   |
| iy b councies | My Photo Collag | e        |                 |          |    |       |        |   |
| -             | My Pictures     |          |                 |          |    |       |        |   |
|               | My Shapes       |          |                 |          |    |       |        |   |
| du Computer   | My Videos       |          |                 |          |    |       |        |   |
| ny comparer   |                 |          |                 |          |    |       |        |   |
| 0             |                 |          |                 |          |    |       |        | 5 |
|               | File name:      | Lampirar | h B             |          |    | <br>~ | Save   |   |
| du Mahumh     | Cause as humar  | DDE EX-  | • (× = d0       |          |    | <br>~ | Cancel |   |

Pilih nama fail dan simpan.